【補足】

愛教大のユーザ認証後、アプリランチャー(四角形のアイコン)をクリックしても Classroom のアイコンが出ない場合があります。

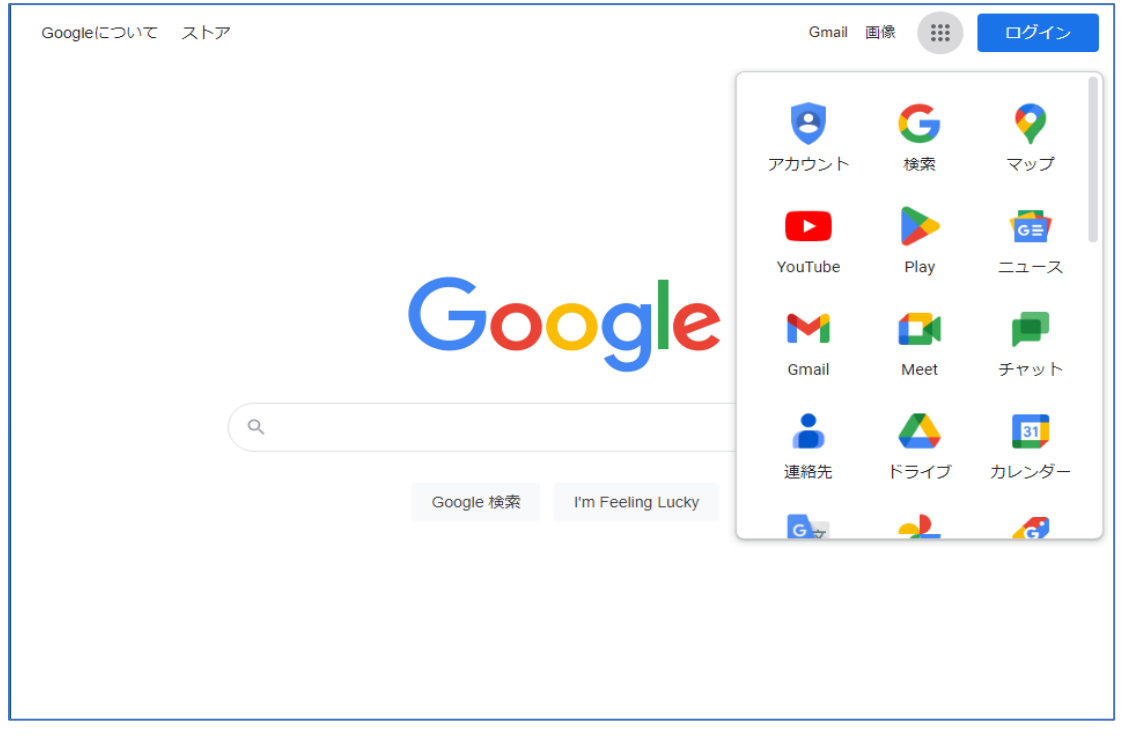

そのような場合は下までスクロールし、「その他のソリューション」をクリックします。

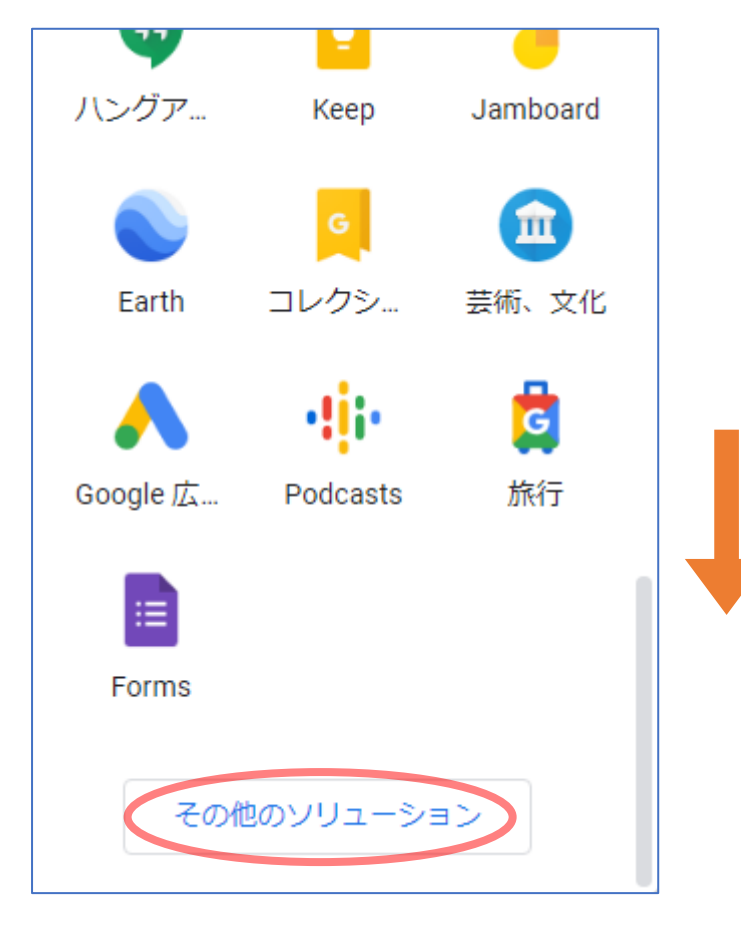

「すべての人向け」→「Google Classroom」を選択してください。 クラス選択画面に遷移します。

| M Gmail          | Google Arts & Culture |
|------------------|-----------------------|
| Google Cast      | Google Chat           |
| Google Classroom | Google Expeditions    |
| Google Express   | Google Fi             |